# **Minolta Multifunction Printers**

Set up to Print or Scan bizhub models C554e/C454e

### Printing to the New Minolta Multifunction Printer (MFP)

Verify that the MFP has been deployed if desired.

Click Start > Devices and Printers. Locate installed MFPs. It will be named *Your\_department\_MFP*. For example:

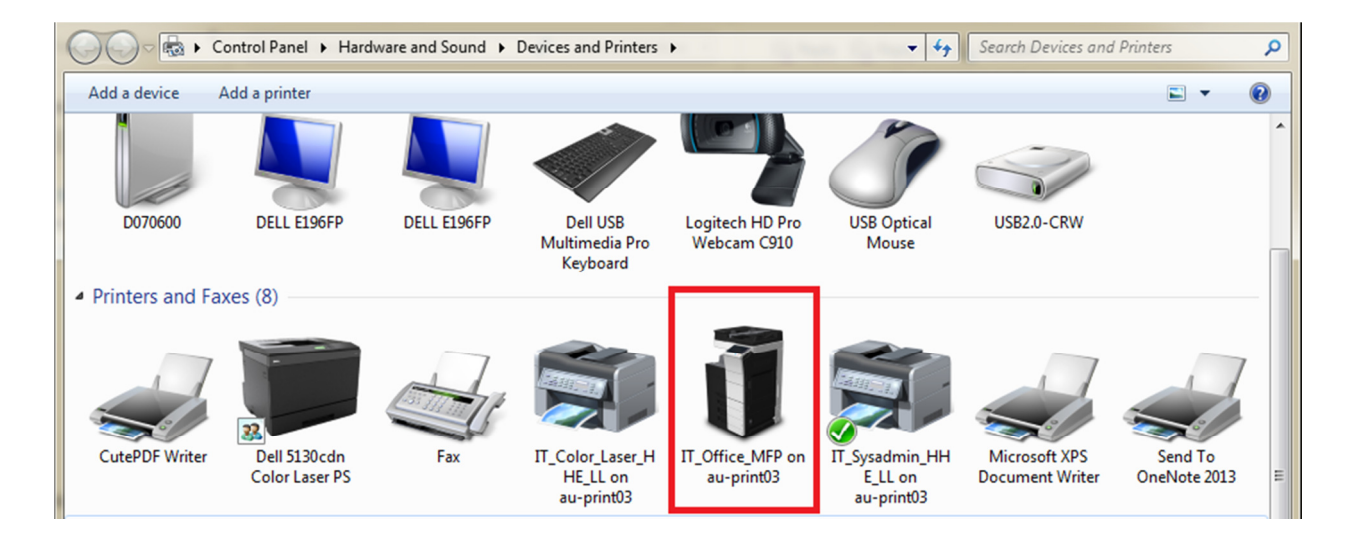

#### To Print:

From any application choose File, Print and select the MFP as your destination:

Then click Print.

| Print                                    |                            |                                               |  |  |  |
|------------------------------------------|----------------------------|-----------------------------------------------|--|--|--|
| General                                  |                            |                                               |  |  |  |
| Select Printer                           | Laser_HHE_LL on au-print03 | Microsoft XPS Documen<br>Send To OneNote 2013 |  |  |  |
| Status:<br>Location:<br>Comment:         | Ready<br>HHE Lower Level   | Print to file Preferences                     |  |  |  |
| Page Range<br>All<br>Selection<br>Pages: | Current Page               | Number of <u>c</u> opies: 1<br>Collate 1233   |  |  |  |
| Print Cancel Apply                       |                            |                                               |  |  |  |

## Scan to Email Using the Address Book

Place original on glass.

Tap the Scan/Fax selection.

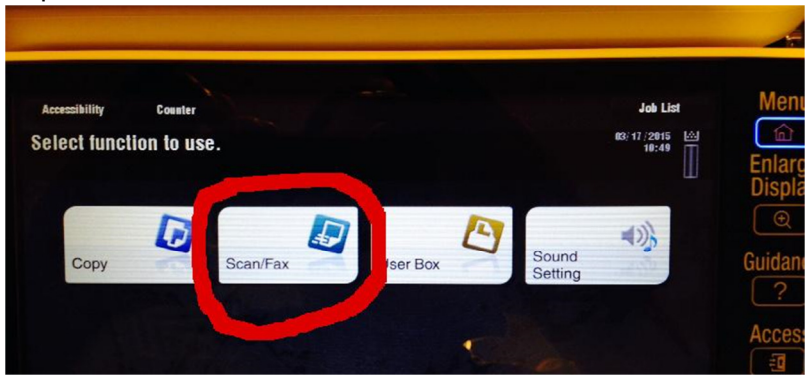

#### Select Email from Address Book

| Program      |               |        |        |        |                                                                                                    | Job List                                |
|--------------|---------------|--------|--------|--------|----------------------------------------------------------------------------------------------------|-----------------------------------------|
| , Ready      | to Scan       |        |        | - No   | o. of Address                                                                                                    | 03/17/2015 🖾<br>10:49<br>Memory<br>100% |
| Address Book | PE0002 as E-m |        |        |        | WYYZ atc A                                                                                                    | Check Setting                           |
| Direct Input | E-mail        | E-mail | E-mail | E-mail | E-mail                                                                                                    |                                         |
| Job History  |               |        |        | Dent   | New York Control of Control of Co | Add. Type                               |
|              | E-mail        | E-mail | E-mail | E-mail | E-mail                                                                                                    | All 👻                                   |

#### Press Start.

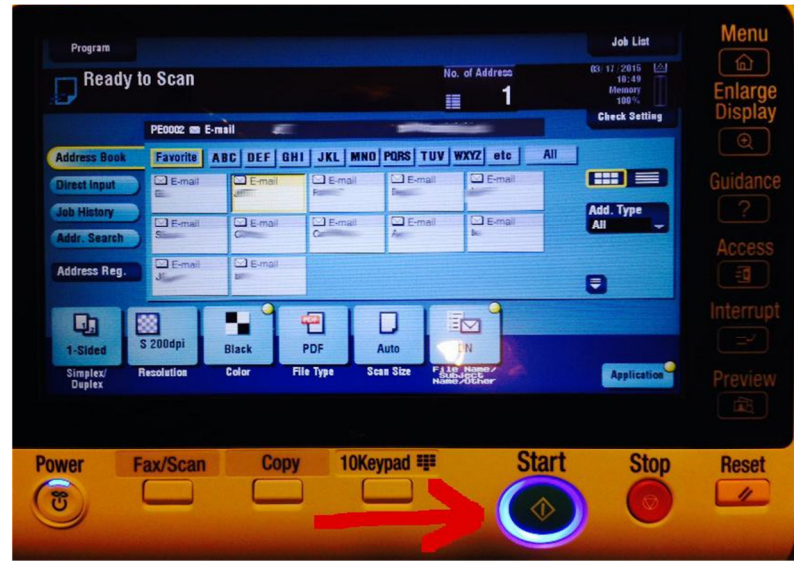

## Scan to Email Using Direct Input

Tap the Scan/Fax selection.

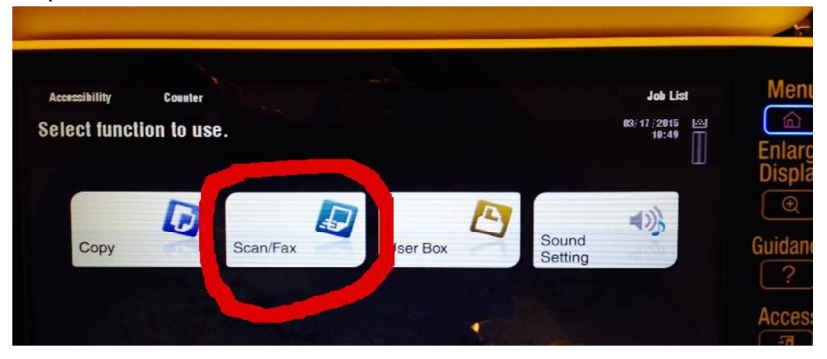

Select Direct Input.

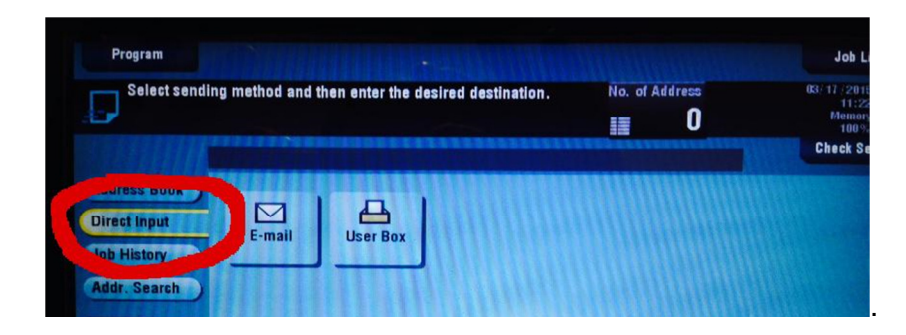

Select Email.

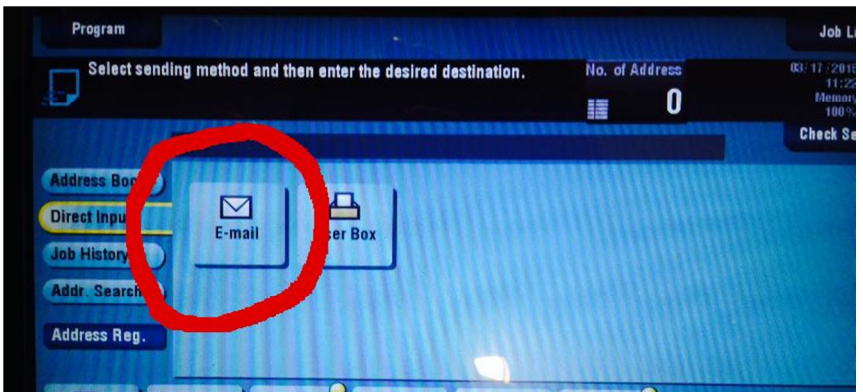

Type in destination email address.

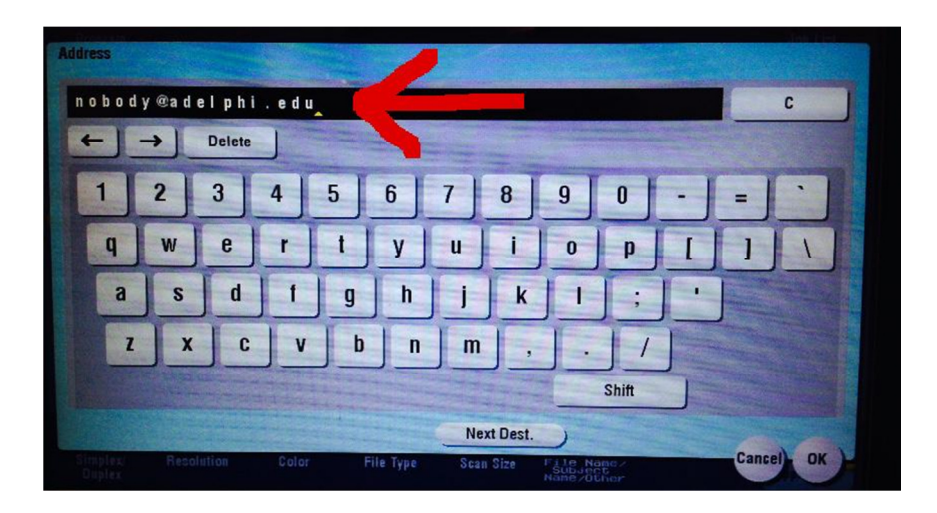

Click OK.

| ldress                        |                 |                                                                | in the second |
|-------------------------------|-----------------|----------------------------------------------------------------|---------------|
| nobody@adelphi                | . edu           |                                                                | C             |
| ← → Delete                    |                 |                                                                |               |
| 1 2 3                         | 4 5 6           | 7 8 9 0 -                                                      |               |
| q w e                         | r t y           | u i o p [                                                      |               |
| a s d                         | fgh             | j k 1 ; '                                                      |               |
| ZXC                           | vbn             | m , . /                                                        |               |
|                               |                 | Shift                                                          | 6             |
| Simples: Resolution<br>Ouples | Color File Type | Next Dest.<br>Scan Size Falle, Napo-<br>Sub-NCC<br>Name-Suthar | Cant          |

Press Start button to scan to email.

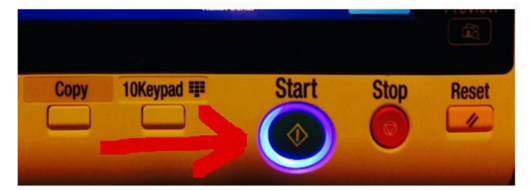